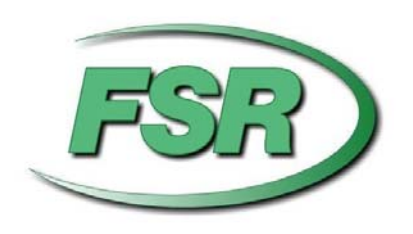

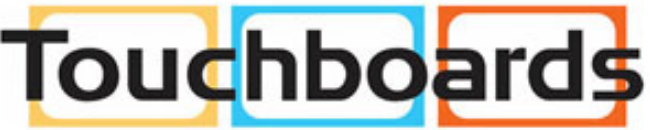

205 Westwood Ave, Long Branch, NJ 07740 Phone: 866-94 BOARDS (26273) / (732)-222-1511 Fax: (732)-222-7088 | E-mail: sales@touchboards.com

# DV-MFMV-74 7x1 MultiVU Seamless Windowing Switcher Manual

Based on firmware revision 1.11 and FSR1.0.0.L

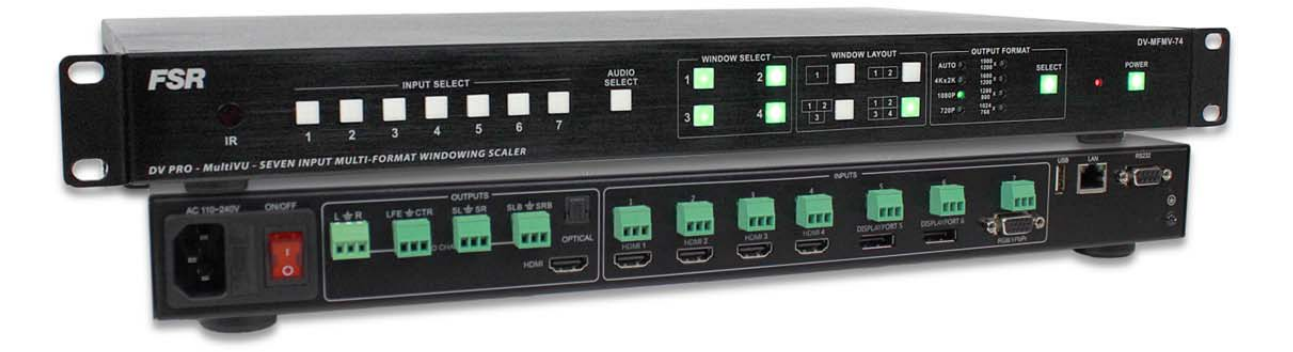

244 Bergen Blvd Woodland Park NJ 07424 · 973-785-4347 · www.fsrinc.com

### **PROPRIETARY INFORMATION**

All information in this manual is proprietary to and the property of FSR Inc. This publication is protected by the Federal Copyright Law, with all rights reserved. No part of this document may be reproduced, transcribed, or transmitted, in any form or by any means, without prior explicit written permission from FSR Inc.

#### UNPACKING

The DV-MFMV-74 7x1 Switcher package includes the following items:

- DV-MFMV-74 7x1 Switcher
- IR remote control
- Rack ears
- User's manual
- AC line cord
- 8 Screws
- 11 3-Pin screw terminal

#### 

- HDMI is a trademark of HDMI licensing, LLC.
- DisplayPort
- Specifications may be changed without any notice in order to improve the function of the product.

# LIMITED WARRANTY

The DV-MFSW-74 is warranted against failures due to defective parts or faulty workmanship for a period of three years after delivery to the original owner. During this period, FSR will make any necessary repairs or replace the unit without charge for parts or labor. Shipping charges to the factory or repair station must be prepaid by the owner, return-shipping charges (via UPS Ground) will be paid by FSR.

This warranty applies only to the original owner and is not transferable. In addition, it does not apply to repairs done by other than the FSR factory or Authorized Repair Stations.

This warranty shall be cancelable by FSR at its sole discretion if the unit has been subjected to physical abuse or has been modified in any way without written authorization from FSR. FSR's liability under this warranty is limited to repair or replacement of the defective unit.

FSR will not be responsible for incidental or consequential damages resulting from the use or misuse of its products. Some states do not allow the exclusion of incidental or consequential damages, so the above limitations may not apply to you. This warranty gives you specific legal rights, and you may also have other rights which vary from state to state.

Warranty claims should be accompanied by a copy of the original purchase invoice showing the purchase date (if a Warranty Registration Card was mailed in at the time of purchase, this is not necessary). Before returning any equipment for repair, please read the important information on service below.

#### SERVICE

Before returning any equipment for repair, please be sure that it is adequately packed and cushioned against damage in shipment, and that it is insured. We suggest that you save the original packaging and use it to ship the product for servicing. Also, please enclose a note giving your name, address, phone number and a description of the problem.

NOTE: all equipment being returned for repair must have a Return authorization (RMA) Number. To get a RMA Number, please call the FSR Service Department (1-800-332-FSR1). Please display your RMA Number prominently on the front of all packages.

CONTACT INFORMATION FSR INC. 244 Bergen Blvd. Woodland Park, NJ 07424 Phone: (973) 785-4347 Order Desk Fax: (973) 785-4207 E-mail: sales@fsrinc.com Web Site: www.fsrinc.com

#### SURGE PROTECTION DEVICE RECOMMENDED

This product contains sensitive electrical components that may be damaged by electrical spikes, surges, electric shock, lightning strikes, etc. Use of surge protection systems is highly recommended in order to protect and extend the life of your equipment.

### SAFETY

- All the safety and user manual should be read before the appliance is operated.
- The safety and operating instructions should be retained for future reference.
- Unplug this product from the wall outlet before cleaning. Do not use liquid cleaners or aerosol cleaners. Use a damp cloth for cleaning.
- Do not use this equipment near wet place.
- This product should be operated only from the type of power sources indicated on the marking label. If you are not sure of the type of power supplied to your home, consult your local power company.
- This equipment may be equipped with a 3 wire grounding-type plug, a plug having a third (grounding) pin. This pin will only fit in to a grounding type power outlet. This is a safety feature. If you are unable to insert the plug in to the outlet, contact your electrician to replace your obsolete outlet. Do not defeat the safety purpose of the grounding-type plug.
- Openings on the case are provided for ventilation and to ensure reliable operation of the equipment and to protect it from overheating. The openings should never be blocked.
- Do not use any damaged power cords or plugs, or loosed outlets, this may cause electrical shock or fire.
- Do not put heavy articles such as other equipment on this product. Keep it away from liquid, magnetic and flammable substances.

# TABLE OF CONTENTS

| PROPRIETARY INFORMATION                     | 2  |
|---------------------------------------------|----|
| UNPACKING                                   | 2  |
| LIMITED WARRANTY                            | 3  |
| SAFETY                                      | 4  |
| DESCRIPTION                                 | 6  |
| FEATURES                                    | 6  |
| APPLICATION DIAGRAM                         | 7  |
| AUDIO BLOCK DIAGRAM                         | 7  |
| DIMENSIONS                                  | 8  |
| PANEL LAYOUT AND OPERATION                  | 9  |
| FRONT PANEL                                 | 9  |
| VGA INPUT AUTO ADJUST BEHAVIOR:             | 10 |
| REAR PANEL                                  | 11 |
| IR REMOTE CONTROL AND OPERATION             | 12 |
| BUTTON LAYOUT                               | 12 |
| ON SCREEN DISPLAY (OSD)                     | 13 |
| IP SETTINGS                                 | 14 |
| OSD                                         | 14 |
| IP CONFIGURATION TOOL APPLICATION           | 15 |
| FIRMWARE UPDATE (EXTERNAL CONTROL BOARD)    | 18 |
| EMBEDDED WEB SERVER                         | 19 |
| CONTROL PORTS                               | 21 |
| RS-232 SETTINGS                             | 21 |
| ETHERNET SETTINGS                           | 21 |
| RS-232 SERIAL AND ETHERNET CONTROL PROTOCOL | 22 |
| FIRMWARE UPDATE (AUDIO AND VIDEO BOARD)     | 26 |
| SPECIFICATIONS                              | 28 |

#### DESCRIPTION

The DV-MFMV-74 7x1 Seamless Windowing Switcher is designed to address many of the needs for the AV/IT Industry and is a great solution for the corporate, medical, education, and church/worship markets. It easily integrates with the HuddleVU FLEX collaboration system to create a powerful and cost effective solution.

The DV-MFMV-74 features 4 HDMI, 2 DisplayPort, and 1 VGA (RGB/ YPbPr) input. It is HDCP compliant with the HDMI and DisplayPort inputs supporting resolutions up to 4Kx2K 30Hz and 4Kx2K 60Hz respectively. The DV-MFMV-74's HDMI output supports resolutions up to 4Kx2K 30Hz. Each source is automatically scaled to match the optimal output resolution required to provide one large 4Kx2K 30Hz image.

The HDMI input has embedded audio along with analog stereo inputs. The DisplayPort and VGA have an analog stereo input. The HDMI inputs support up to 7.1 multichannel embedded audio. The audio can follow the video during switching or can be switched separately in breakaway mode. Audio outputs are available either embedded on the HDMI port, via the multi-channel digital coaxial, or via the analog out connectors. The 1 rack unit high windowing switcher can be controlled from the front panel, via RS-232, IR, Telnet or with the integrated Web Server.

#### FEATURES

- Upscaler and downscaler 7x1 seamless windowing switcher
- 4 x HDMI, 2 x DisplayPort, 1 x RGB/YPbPr (HD-15)
- HDMI up to 4kx2k 30Hz and DisplayPort up to 4kx2k 60Hz
- HDMI output supports resolutions up to 4Kx2K 30Hz
- Each source input is automatically scaled to match the optimal output resolution
- Any of the 7 sources can be viewed in a single, dual, triple, or quad window layout
- Seamless rapid switching between any of the 7 inputs
- Each input also has an unbalanced stereo audio input via captive screw terminals
- Supports multiple-channel HDMI and eight-channel analog outputs
- Easy-to-use front panel control, Web Server, IR, RS-232 and Telnet
- Can be controlled via FSR's FLEX Touch Panel Control System with pre-made templates available
- Can be easily integrated into FSR's HuddleVU FLEX Collaboration Systems
- 1 U Height, 19" width standard enclosure rack mountable design
- VGA input Auto Adjust

### **APPLICATION DIAGRAM**

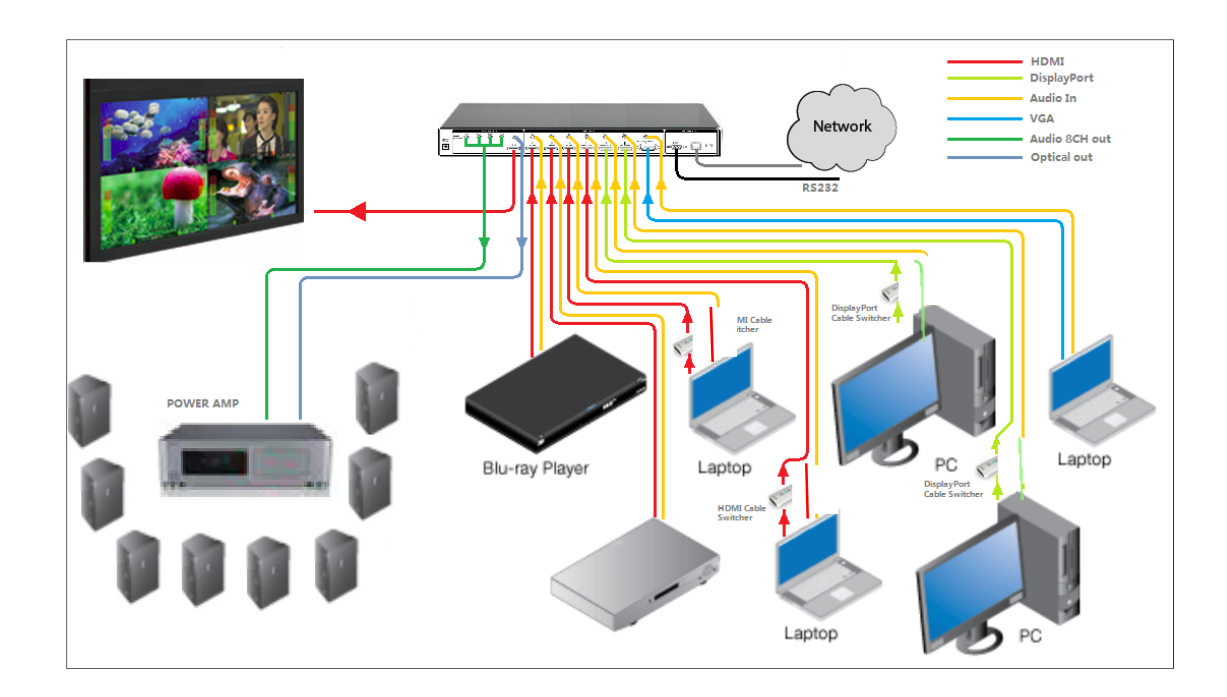

# AUDIO BLOCK DIAGRAM

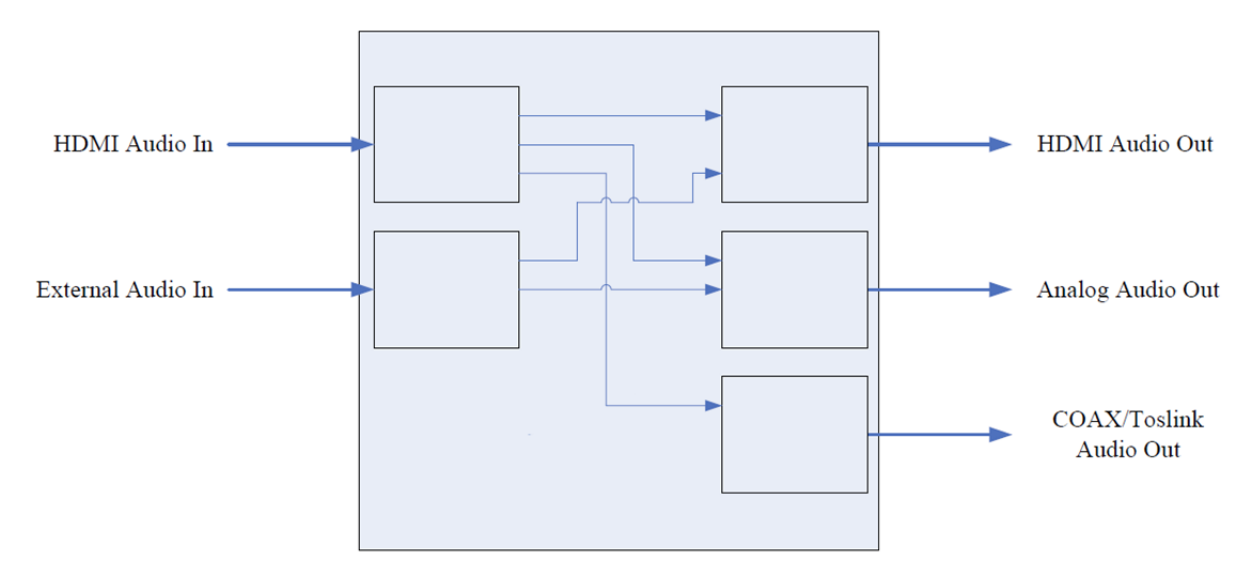

### DIMENSIONS

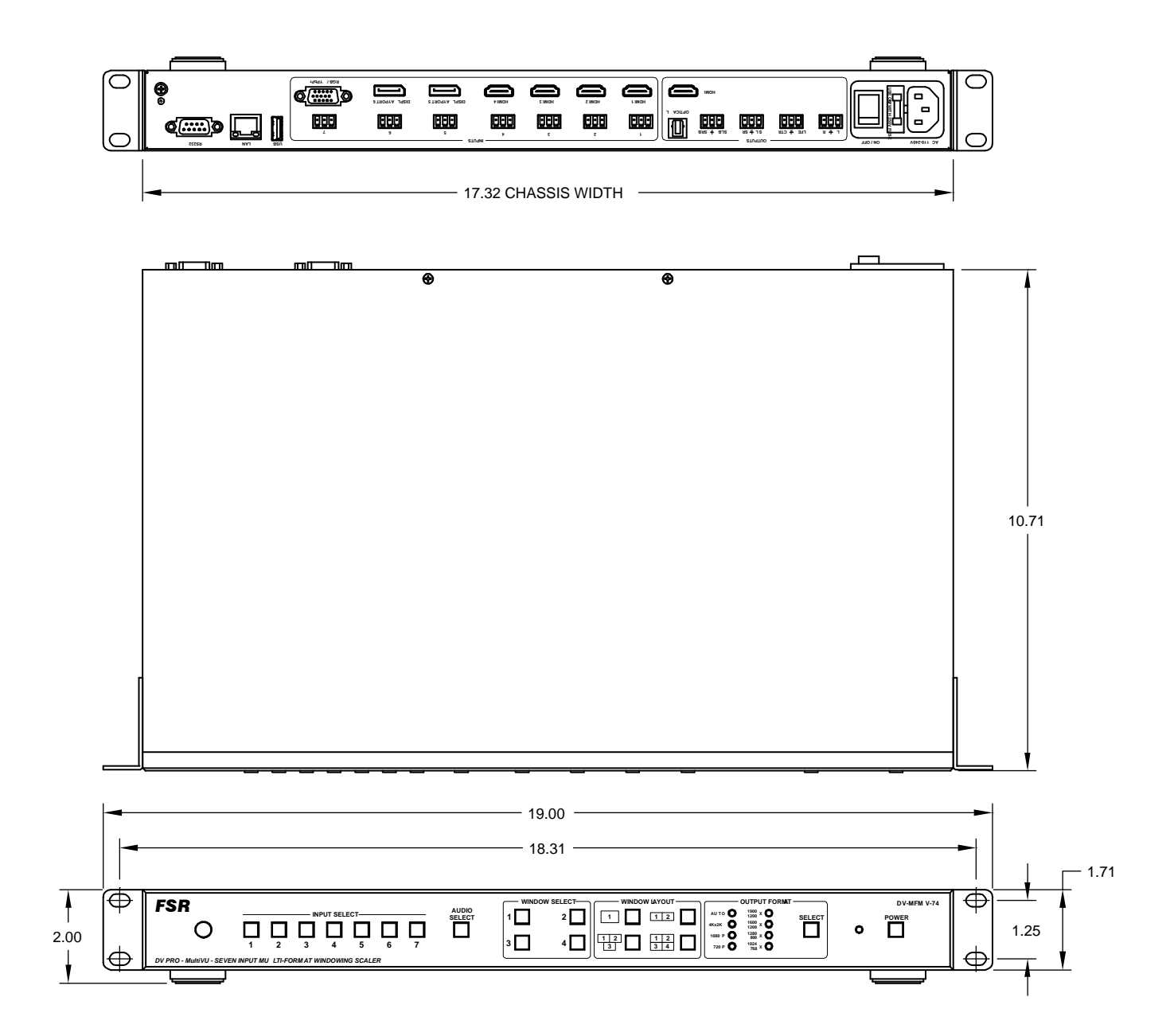

## PANEL LAYOUT AND OPERATION

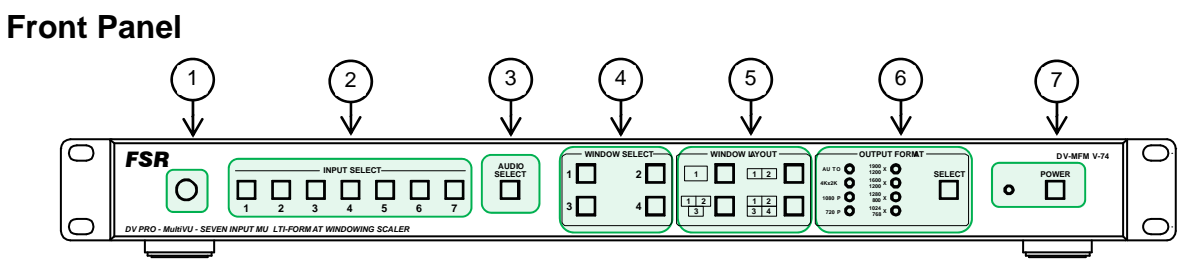

| 1 | IR sensor                                                                                                    |
|---|----------------------------------------------------------------------------------------------------|
| 2 | Input selection<br>NOTE: The VGA auto adjust command can be executed by pressing and holding the input 7 switch<br>for 3 seconds. Also see "VGA input Auto Adjust behavior" section.                                                                                               |
| 3 | Audio selection<br>Press Audio select → Input Select                                                                                                    |
| 4 | Window 1 Window 2<br>Input 4 Input 3                                                                                                    |
|   | Press the desired Window Select group → Input Select button<br>Press Window Select 1 → Input Select 4<br>Press Window Select 2 → Input Select 3                                                                                                    |
| 5 | Window layout                                                                                                    |
|   | Press to select a window type                                                                                                    |
| 6 | Output format Select and Indicator<br>Auto (Display's native resolution) $\rightarrow$ 4Kx2K 30Hz $\rightarrow$ 1920x1080 60Hz $\rightarrow$ 1280x720<br>60Hz $\rightarrow$ 1920x1200 60Hz $\rightarrow$ 1600x1200 60Hz $\rightarrow$ 1280x800 60Hz $\rightarrow$ 1024x768<br>60Hz |

7

Power ON and OFF (Standby)

NOTE: To reset to factory default, press and hold Input Select 5 during the power up cycle until the front panel LEDs blink.

#### VGA input Auto Adjust behavior:

The DV-MFMV-74 switcher will automatically adjust to new VGA sources when they are first connected. The process will take several seconds during which time the image will move around the screen until the optimal scaler settings are determined. Once a particular source is learned, the switcher will recognize it and readjustment will not be necessary. Up to 10 unique sources can be stored in the unit's memory, after which additional sources will result in one of the others being overwritten. If for any reason the image does not display correctly, the auto-adjust process can be triggered manually by pressing and holding the input 7 switch for 3 seconds.

#### **Rear Panel**

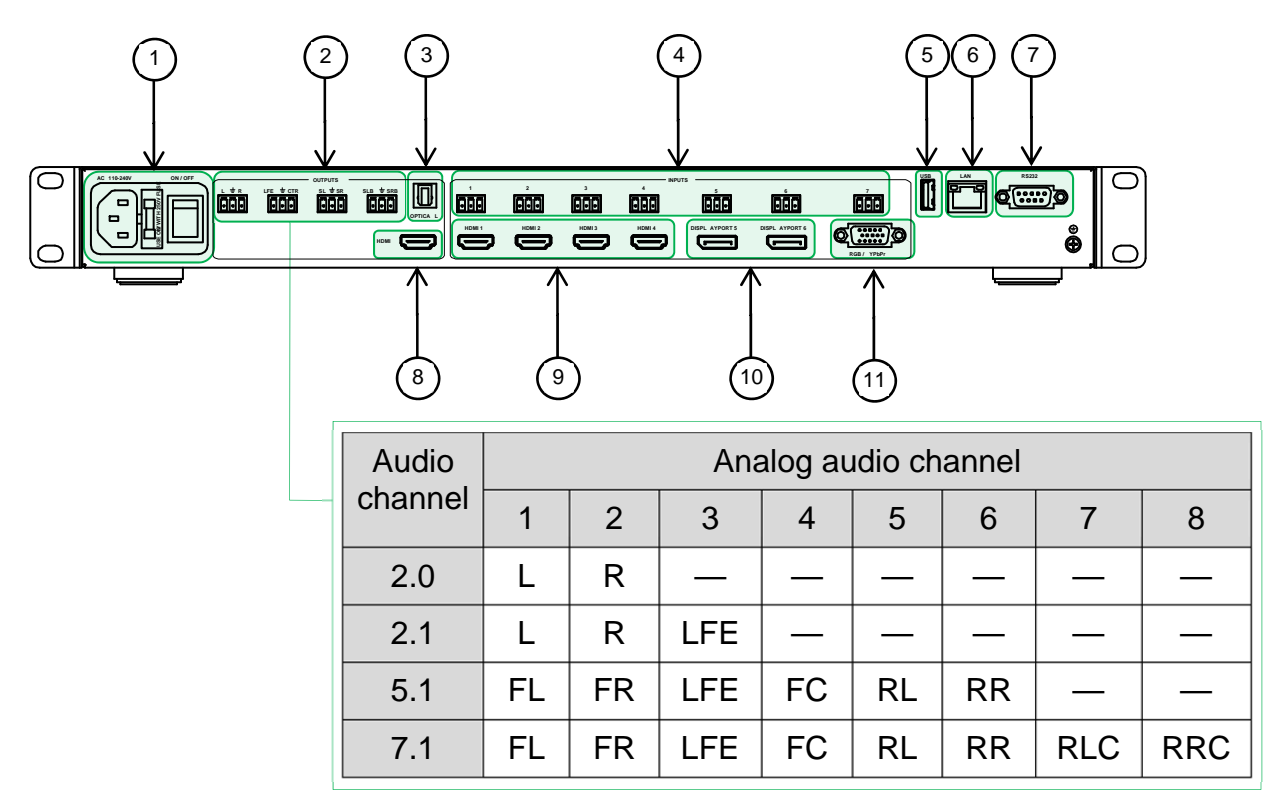

| 1  | Power cord receptacle and power switch |
|----|----------------------------------------|
| 2  | Analog audio outputs                   |
| 3  | Optical audio output                   |
| 4  | Analog audio inputs                    |
| 5  | USB service port                       |
| 6  | LAN                                    |
| 7  | RS-232                                 |
| 8  | HDMI output                            |
| 9  | HDMI inputs                            |
| 10 | DisplayPort inputs                     |
| 11 | VGA (RGB/YPbPr) input                  |

11

# IR REMOTE CONTROL AND OPERATION

### **Button layout**

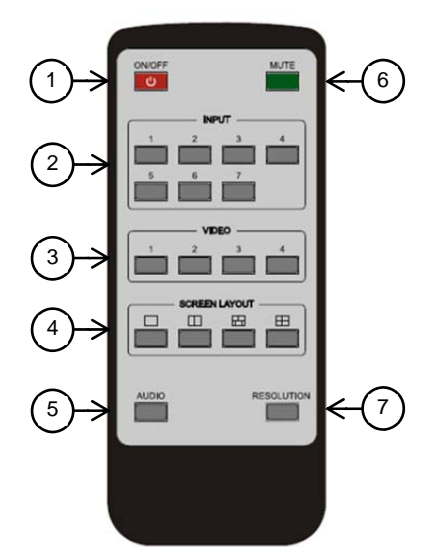

| 1 | Power ON and OFF (Standby)                                                                                                    |
|---|----------------------------------------------------------------------------------------------------|
| 2 | Input selection                                                                                                    |
| 3 | Window selection<br>Window 1<br>Input 4<br>Window 2<br>Input 3                                                                                                    |
|   | To assign an input to a window press Video (Window number) → Input<br>Press Video 1 → Input 4<br>Press Video 2 → Input 3                                              |
| 4 | Window layout                                                                                                    |
| 5 | Audio selection Press Audio → Input                                                                                                    |
| 6 | Mute and unmute                                                                                                    |
| 7 | Output timing<br>Auto (Display's native resolution) → 4Kx2K 30Hz → 1920x1080 60Hz → 1280x720<br>60Hz →1920x1200 60Hz → 1600x1200 60Hz → 1280x800 60Hz → 1024x768 60Hz |

# ON SCREEN DISPLAY (OSD)

| HDMI2<br>3840x2160@30                   | Selected input and its input resolution                                          |
|-----------------------------------------|----------------------------------------------------------------------------------|
| HDMI2 not connected<br>IP: 192.168.0.10 | Selected input state and DV-MFMV-74's IP address                                 |
| VGA Auto Adjust                         | VGA auto adjust                                                                  |
| 5                                       | Volume                                                                           |
| IP: 192.168.0.10<br>Port: 23            | DV-MFMV-74's IP address and port number                                          |
|                                         | Mute                                                                             |
| <b>□</b> ]                              | Unmute                                                                           |
| System is upgrading                     | IMPORTANT: Do not power OFF or remove the USB drive during the firmware upgrade. |

#### **IP SETTINGS**

There are two methods to obtain the IP address:

- 1. Obtain the IP address and port number via the information from the on-screen display (OSD).
- 2. Obtain the IP address and port number via the IP CONFIGURATION TOOL APPLICATION.

The following presents the two methods:

#### OSD

To Obtain the IP address and port number via the information from the OSD:

Whether DV-MFSW-74 is in single-window mode or in multiple window mode, the IP address and port number can always be obtained from Window 1. When there is no signal, the following OSD in the window will be displayed:

HDMI2 not connected IP: 192.168.0.10

Or when an image is displayed, the IP information is displayed in the area above the middle of the window.

| ( |                  | 1 |
|---|------------------|---|
|   | IP: 192.168.0.10 |   |
|   | Port: 23         |   |

The IP address in this example, is 192.168.0.1 and the port number is 23.

#### **IP CONFIGURATION TOOL APPLICATION**

To obtain the IP address and port number via the IP CONFIGURATION TOOL APPLICATION:

Download the application "FSR\_DV\_71\_74\_Switcher.exe" file from the FSR Document Library at <u>www.fsrinc.com</u>.

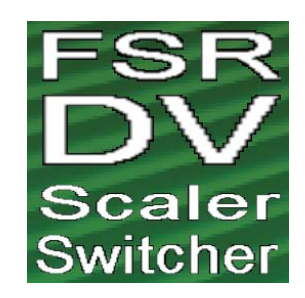

NOTE: Make sure the PC and DV-MFMV-74 are on the same network.

Run the application on the PC to show the main screen:

| Device Search | Settings | Clear      | Send Command | Update Firmware |
|---------------|----------|------------|--------------|-----------------|
| Model         | Name     | IP Address | MAC          |                 |
|               |          |            |              |                 |
|               |          |            |              |                 |
|               |          |            |              |                 |
|               |          |            |              |                 |
|               |          |            |              |                 |
|               |          |            |              |                 |
|               |          |            |              |                 |
|               |          |            |              |                 |

Click *Device Search*, the following device list is shown. Select the device, and click *Settings* 

| Model     | Name | IP Address   | MAC | 195 |
|-----------|------|--------------|-----|-----|
| V-MFMV-74 | FSR  | 192.168.1.77 |     |     |
|           |      |              |     |     |
|           |      |              |     |     |
|           |      |              |     |     |
|           |      |              |     |     |
|           |      |              |     |     |
|           |      |              |     |     |
|           |      |              |     |     |
|           |      |              |     |     |
|           |      |              |     |     |

The screen defaults to the *Status* tab where the DV-MFMV-74's information is shown.

The DV-MFMV-74 settings can be returned to factory default by clicking *Factory Default.* 

| Properties            |            |
|-----------------------|------------|
| Status Network Serial |            |
|                       | 500        |
| Name:                 |            |
| Model:                | DV-MFMV-74 |
| Serial Number:        | 3584311626 |
| Firmware Version:     | 1.11       |
|                       |            |
|                       |            |
|                       |            |
| Factory Default       |            |
|                       |            |
|                       |            |
|                       | OK Cancel  |

Click the *Network* tab to view the DV-MFMV-74's IP information. DHCP is enabled by default. The static IP address can be entered manually by disabling the DHCP via the pulldown menu.

| Status | Network Serial  |               |   |
|--------|-----------------|---------------|---|
|        | MAC Address     |               |   |
|        | DHCP            | Enabled       | • |
|        | IP address      | 192.168.1.156 |   |
|        | Subnet mask     | 255.255.255.0 |   |
|        | Default gateway | 192.168.1.5   |   |
|        | DNS server      | 192.168.1.6   |   |
|        |                 |               |   |
|        |                 |               |   |
|        |                 |               |   |
|        |                 |               |   |
|        |                 |               |   |

The *Serial* tab is an informational screen that will display the DV-MFMV-74 serial port settings. The settings are fixed at 9600, 8, 1, None and None.

| Status | Network | Serial     |      |   |   |
|--------|---------|------------|------|---|---|
|        | Ba      | ud Rate:   | 9600 | Ţ | j |
|        | 0       | Data Bits: | 8    | ÷ |   |
|        | 5       | Stop Bits: | [1   | - |   |
|        |         | Parity:    | none | ÷ | ] |
|        | Flov    | v Control: | none | ÷ |   |
|        |         |            |      |   |   |
|        |         |            |      |   |   |

Single commands may be sent to change the display capabilities of the unit by clicking on *SEND COMMAND*.

| Device Search | Settings | Clear        | Send Command | Update Firmware |
|---------------|----------|--------------|--------------|-----------------|
| Model         | Name     | IP Address   | MAC          |                 |
| V-MEMV-74     | FSR      | 192,168,1.77 |              |                 |
|               |          |              |              |                 |
|               |          |              |              |                 |
|               |          |              |              |                 |
|               |          |              |              |                 |
|               |          |              |              |                 |
|               |          |              |              |                 |
|               |          |              |              |                 |
|               |          |              |              |                 |
|               |          |              |              |                 |
|               |          |              |              |                 |
|               |          |              |              |                 |
|               |          |              |              |                 |

Select either Ethernet or Serial radio button

Select the appropriate COM port or Ethernet address.

Then either select a predefined command or enter a user defined command.

Click the SEND button to send the command:

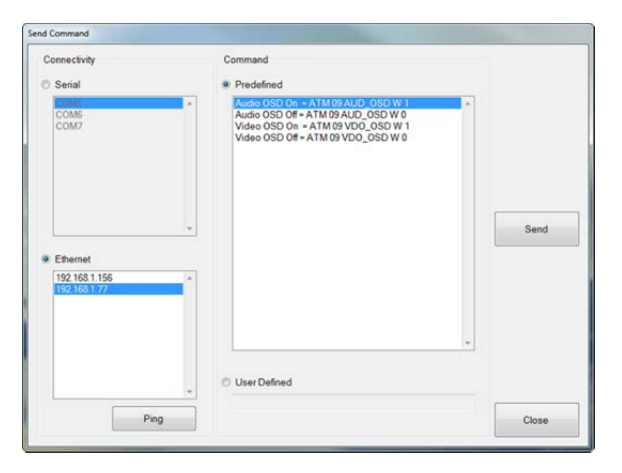

# FIRMWARE UPDATE (EXTERNAL CONTROL BOARD)

|                       |                          |                                    |         |                  | Update Firmware |                |                    |
|-----------------------|--------------------------|------------------------------------|---------|------------------|-----------------|----------------|--------------------|
| FSR DV 71 74 Switcher | Admin Tool, version 1.0. | 0.7, © 2015 FSR Inc. All rights re | served. | Lindate Firmware | Serial Port     | COM1           | • Refresh          |
| Model<br>DV-MFMV-74   | Name                     | IP Address<br>192-168.1.77         | MAC     |                  | Firmware:       | (not selected) | Browse             |
|                       |                          |                                    |         |                  |                 |                | Update<br>Firmware |
|                       |                          |                                    |         |                  |                 |                |                    |
|                       |                          |                                    |         |                  |                 |                | Close              |

Download the update file from the FSR website doc library.

(Example: FSR\_741\_20xx\_xxxx\_xxx.frm).

- Connect a Serial straight-through cable to the DV-MFMV-74's RS-232 port. If present, disconnect the Ethernet cable from the LAN port.
- 2. Turn on the DV-MFMV-74 and wait for it to finish booting up before proceeding to the next step.
- 3. Click on "Update Firmware".
- 4. Select a Serial Port.
- 5. Browse for the location of the firmware file.
- 6. Click on "Update Firmware" and wait for its completion.
- 7. Power cycle the DV-MFMV-74 by the rear panel switch.

The current firmware version can be obtained from the "Status" tab.

IMPORTANT: Do not power OFF or remove the Serial cable during the firmware upgrade.

#### **EMBEDDED WEB SERVER**

DV-MFSW-74 can be controlled via a Web browser, which contains General, Advanced and Network settings. For more information about how to obtain the IP address, see the section on "IP SETTINGS".

For example, the obtained IP address is 192.168.0.145

Type 192.168.0.145 in the address bar of the web browser.

| FSR                                                         | DV-MFMV-74<br>DV PRO - MultiVU - Seven Input Multi-Format Windowing Scaler |
|-------------------------------------------------------------|----------------------------------------------------------------------------|
| General Advanced Network                                    |                                                                            |
| General                                                     |                                                                            |
| Screen Layout Single                                        |                                                                            |
| Video Input: W1 1 • W2 2 • W3 3 • W4 4 • Submit             |                                                                            |
| Ratio: W1 Normal - W2 Normal - W3 Normal - W4 Normal -      | Submit                                                                     |
| Audio Input 1 - Audio Volume (0~10) 8 Submit                |                                                                            |
| Audio Input Config:                                         |                                                                            |
| 1 Auto - 2 Auto - 3 Auto -                                  |                                                                            |
| 4 Auto - 5 Auto - 6 Auto - Submit                           |                                                                            |
| Output Timing AUTO - Submit                                 |                                                                            |
|                                                             |                                                                            |
|                                                             |                                                                            |
| FSR Inc. 244 Bergen Boulevard, Woodland Park, NJ 07424 • Te | el 973-785-4347 • Fax 973-785-4207 • E-Mail:sales@fsrinc.com               |

©2015 FSR Inc. All Rights Reserved

| FSR                                                         | DV-MFMV-74                                                           |
|-------------------------------------------------------------|----------------------------------------------------------------------|
| General Advanced Network                                    | by FRO - multivo - oeven input multi-ronnat windowing ocaler         |
| Auvanceu                                                    |                                                                      |
| Power Switch on  Power Saving (0~60min)0 Submit             |                                                                      |
| Audio Mute off - Audio Delay (0~10) 0 Submit                |                                                                      |
| Auto position Restore to default Submit                     |                                                                      |
|                                                             |                                                                      |
|                                                             |                                                                      |
| FSR Inc. 244 Bergen Boulevard, Woodland Park, NJ 07424 • Te | el 973-785-4347 • Fax 973-785-4207 • E-Mail: <u>sales@fsrinc.com</u> |
| ©2015 FSR Inc.                                              | All Rights Reserved                                                  |
|                                                             | -                                                                    |

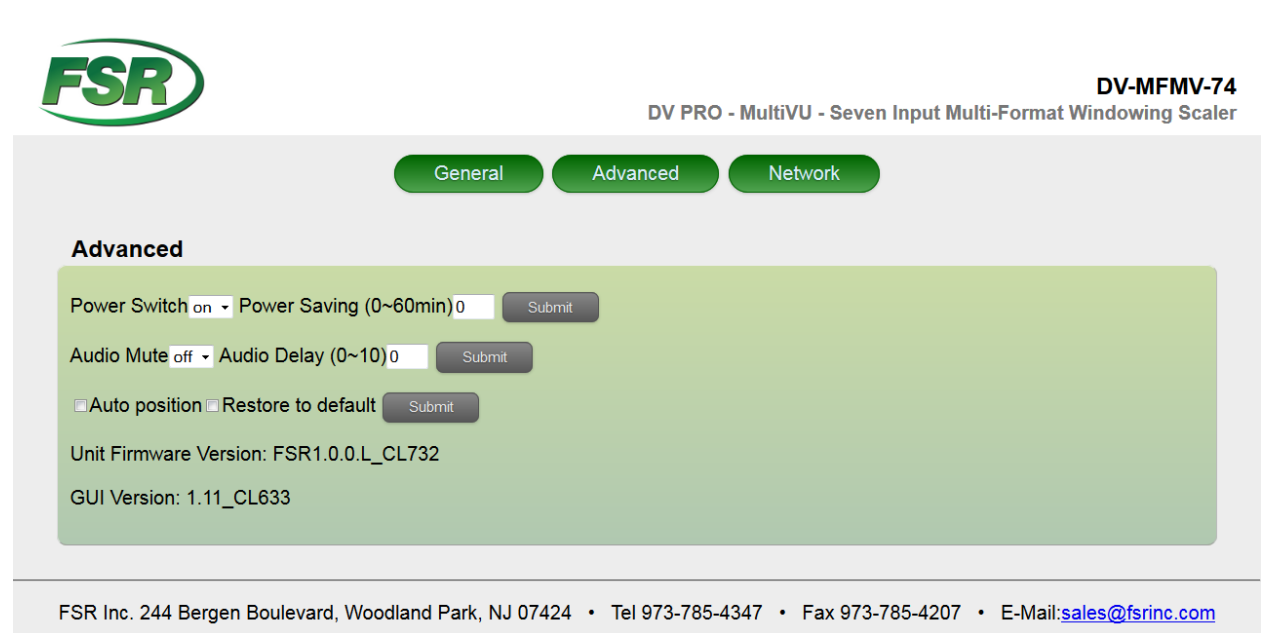

©2015 FSR Inc. All Rights Reserved

### **CONTROL PORTS**

To control the DV-MFMV-74 use the RS-232 or LAN port but not both at the same time.

#### **RS-232 SETTINGS**

| <b>RS-232 Settings</b> |      |  |
|------------------------|------|--|
| Baud rate              | 9600 |  |
| Data bits              | 8    |  |
| Parity                 | None |  |
| Stop bits              | 1    |  |
| Flow control           | None |  |

| DTE      | DB-9 | DCE        |
|----------|------|------------|
| Computer | Pin  | DV-MFMV-74 |
| Rx       | 2    | Tx         |
| Tx       | 3    | Rx         |
| Ground   | 5    | Ground     |

#### NOTE: For serial control, use a straight-through cable.

#### ETHERNET SETTINGS

| DHCP        | ON (Default)                                       |
|-------------|----------------------------------------------------|
| Telnet port | 23 (Default)                                       |
| Speed       | 10/100Mbps                                         |
|             | Yellow = Link<br>Green = Speed/Activity at 100Mbps |

#### **RS-232 Serial and Ethernet Control Protocol**

| Settings                                                                                                    | Command                      | Reply                                                                                    |  |
|----------------------------------------------------------------------------------------------------|------------------------------|------------------------------------------------------------------------------------------|--|
| Audio delay                                                                                                    | ATM 09 AUD_DLY W X           | 09 AUD_DLY W X                                                                           |  |
| Ex: Audio delay OFF                                                                                                    | ATM 09 AUD_DLY W 0           | 09 AUD_DLY W 0                                                                           |  |
| Audio delay request                                                                                                    | ATM 08 AUD_DLY R             | 08 AUD_DLY R AUD_DLY X                                                                   |  |
|                                                                                                    | Audio delay                  |                                                                                          |  |
| X 0 1 2 3<br>OFF 40ms 80ms 120ms                                                                                          | 4 5 6<br>160ms 200ms 240ms 2 | 7         8         9         A           80ms         320ms         360ms         400ms |  |
|                                                                                                    |                              |                                                                                          |  |
| Audio input configuration                                                                                                 | ATM 0A AUD_MOD W X Y         |                                                                                          |  |
| Ex: Input 2 set to external                                                                                               | ATM 0A AUD_MOD W 21          |                                                                                          |  |
| Audio input configuration request                                                                                         | ATM 09 AUD_MOD R X           |                                                                                          |  |
| X = Input (1-6)<br>Y = (0 = Auto or 1 = External)<br>Auto: Analog or HDMI audio (priority)<br>External: Only analog audio |                              |                                                                                          |  |
| Audio OSD                                                                                                    | ATM 09 AUD OSD W X           | 09 AUD OSD W X                                                                           |  |
| Ex. Audio OSD OFF                                                                                                    | ATM 09 AUD_OSD W 0           | 09 AUD_OSD W 0                                                                           |  |
| Audio OSD request                                                                                                    | ATM 08 AUD_OSD R             | 08 AUD_OSD R AUD_OSD X                                                                   |  |
| X = (0 = OFF and 1 = ON)                                                                                                  |                              |                                                                                          |  |
|                                                                                                    |                              |                                                                                          |  |
| Audio select                                                                                                    | ATM 09 ADO IPT W X           | 09 ADO IPT W X                                                                           |  |
| Ex: Audio input 2                                                                                                    | ATM 09 ADO IPT W 2           | 09 ADO IPT W 2                                                                           |  |
| Audio input request                                                                                                    | ATM 08 ADO IPT R             | 08 ADO IPT R ADO IPT X                                                                   |  |
| X = Input (1-7)                                                                                                    |                              |                                                                                          |  |
| • • •                                                                                                    |                              |                                                                                          |  |
| Copy display's EDID                                                                                                    | ATM 09 EDI_CPY X Y           | 09 EDI_CPY X Y                                                                           |  |
| Ex: Copy display's EDID to input 4                                                                                        | ATM 09 EDI_CPY 1 4           | 09 EDI_CPY 1 4                                                                           |  |
| X = Output (1 = Main output or 2 = Second output if applicable)<br>Y = Input (1-7)                                        |                              |                                                                                          |  |
|                                                                                                    |                              |                                                                                          |  |
| EDID presets                                                                                                    | ATM 0B EDI_POR W X C Y       | 0B EDI_POR W X C Y                                                                       |  |
| Ex: Assign EDID preset 3 to input 1                                                                                       | ATM 0B EDI_POR W 1 C 3       | 0B EDI_POR W 1 C 3                                                                       |  |
| X = input (1-7)                                                                                                    | EDID presets                 |                                                                                          |  |
| 1                                                                                                    | 2                            | 3                                                                                        |  |
| 4kx2K 30Hz 7.1Ch                                                                                                    | 4kx2K 30Hz 2Ch               | 1920x1080 60Hz 7.1Ch                                                                     |  |
| Y4                                                                                                    | 5                            | 6                                                                                        |  |
| 1920x1080 60Hz 2Ch                                                                                                    | 1920x1080 60Hz (VGA)         | 4Kx2K 60Hz (DisplayPort)                                                                 |  |
|                                                                                                    |                              |                                                                                          |  |

| Settings                                                                                                    | Command                                |                | Reply                  |  |
|----------------------------------------------------------------------------------------------------|----------------------------------------|----------------|------------------------|--|
| Firmware version request                                                                                                    | ATM 08 CSW_VER W                       | 08 CSW_VE      | RWX                    |  |
| Ex: X = FSR1.0.0.H Data:2015.07.15                                                                                                    | •                                      |                |                        |  |
|                                                                                                    |                                        |                |                        |  |
| HDCP input                                                                                                    | ATM 09 IPT_DCP W X                     | 09 IPT_DCP     | 09 IPT DCP W X         |  |
| Ex: HDCP input ON                                                                                                    | ATM 09 IPT DCP W 1                     | 09 IPT DCP     | W 1                    |  |
| X = (0 = OFF and 1 = ON)                                                                                                    |                                        |                |                        |  |
| · · · · · · · · · · · · · · · · · · ·                                                                                                    |                                        |                |                        |  |
| HDCP output                                                                                                    | ATM 0A HDO_HDP W                       | X Y 0A HDO_HD  | 0A HDO_HDP W X Y       |  |
| Ex: HDMI 1 HDCP output ON                                                                                                    | ATM 0A HDO_HDP W                       | 1 0 0A HDO_HD  | PW10                   |  |
| HDCP output request                                                                                                    | ATM 08 HDO_HDP R                       | 08 HDO_HD      | P R                    |  |
|                                                                                                    |                                        | HDMI_1_HD      | CP: Z                  |  |
|                                                                                                    |                                        | HDMI_2_HD      | CP: Z                  |  |
| X = Output (1 = Main output or 2 = Sec<br>Y = (0 = ON or F = OFF)<br>Z = ON or OFF<br>HDMI_1_HDCP = Main output<br>HDMI_2_HDCP = Second output if ap | cond output if applicable)<br>plicable |                |                        |  |
| HDMI output audio mute                                                                                                    |                                        |                | T W X                  |  |
| Ex: HDMI audio output mute ON                                                                                                    |                                        |                |                        |  |
| HDMI output audio mute request                                                                                                    |                                        |                |                        |  |
| X = (0 = Mute OFF  or  1 = Mute ON)                                                                                                    |                                        |                |                        |  |
|                                                                                                    |                                        |                |                        |  |
| Master audio mute                                                                                                    | ATM 09 AUD MUT W                       |                | тwх                    |  |
| Fx: Master audio mute OFF                                                                                                    | ATM 09 AUD_MUT W                       | 0 09 AUD MU    | TWO                    |  |
| Master audio mute request                                                                                                    | ATM 08 AUD MUT R                       |                |                        |  |
| X = (0 = Mute OFF  or  1 = Mute ON)                                                                                                    | ,                                      |                |                        |  |
|                                                                                                    |                                        |                |                        |  |
| Output timing                                                                                                    | ATM 09 OPT TIM W X                     | 09 OPT TIM     | WX                     |  |
| Ex: 1920x1080 60Hz                                                                                                    | ATM 09 OPT TIM W 3                     | 09 OPT_TIM     | W 3                    |  |
| Output timing request                                                                                                    | ATM 08 OPT TIM R                       | 08 OPT_TIM     | 08 OPT TIM R OPT TIM X |  |
|                                                                                                    |                                        |                |                        |  |
|                                                                                                    | Output timing                          |                |                        |  |
| 1                                                                                                    | 2                                      | 3              | 4                      |  |
| <ul> <li>Auto (Display's native resolution</li> </ul>                                                                                                | ) 4kx2k 30Hz                           | 1920x1080 60Hz | 1280x720 60Hz          |  |
| ^5                                                                                                    | 6                                      | 7              | 8                      |  |
| 1920x1200 60Hz                                                                                                    | 1600x1200 60Hz                         | 1280x800 60Hz  | 1024x768 60Hz          |  |
|                                                                                                    |                                        |                |                        |  |
|                                                                                                    |                                        |                |                        |  |
|                                                                                                    |                                        |                |                        |  |
| Power                                                                                                    | ATM 09 POW_CRL W                       | X 09 POW_CR    | 09 POW_CRL W X         |  |
| Ex: power ON                                                                                                    | ATM 09 POW_CRL W                       | 1 09 POW_CR    | L W 1                  |  |
| Power state request                                                                                                    | ATM 08 POW_CRL R                       | 08 POW_CR      | L R POW_CRL X          |  |
| X = (0 = OFF (Standby)  or  1 = ON)                                                                                                    | X = (0 = OFF (Standby)  or  1 = ON)    |                |                        |  |
| <ul> <li>The Power ON command is the only command honored if the scaler switcher is OFF (Standby).</li> </ul>                                        |                                        |                |                        |  |
| The entire Power ON command via Ethernet must be contained within a single TCP/IP packet                                                             |                                        |                |                        |  |

| Settings                         |                          |             | Command                         | Reply                                   |
|----------------------------------|--------------------------|-------------|---------------------------------|-----------------------------------------|
| Power save                       |                          |             | ATM 0A POW SAV W XX             | 0A POW SAV W XX                         |
| Ex: Power save set to 30 minutes |                          |             | ATM 0A POW SAV W 1E             | 0A POW SAV W 1E                         |
| Power save request               |                          |             | ATM 08 POW_SAV R                | 08 POW_SAV R POW_SAV R                  |
|                                  | •                        |             |                                 | XX                                      |
| XX = (00 - 30)                   | C), 00 = OFF and 3       | 3C = 60     | ) minutes                       |                                         |
| Convert the                      | decimal value to         | Hex an      | d use the result as ASCII cha   | aracters. Ex. 30 minutes = 1E (ASCII)   |
| The scaler s                     | switcher will turn C     | DFF (St     | andby) at the specified time i  | if there is no video present on all the |
| windows an                       | id it will turn ON a     | utomati     | cally if there is video present | on any window.                          |
| Doctoro to for                   | atory dofault            |             |                                 |                                         |
| Residie to lat                   |                          |             | ATIVI US RST_SET W              | UO ROI_SET W                            |
|                                  |                          |             | Factory default                 |                                         |
|                                  |                          |             |                                 |                                         |
| А                                | udio delav               | A           | udio input configuration        | Audio OSD                               |
|                                  | OFF                      |             | Auto                            | ON                                      |
| Au                               | dio selected             |             | DHCP                            | Input EDID                              |
|                                  |                          |             |                                 | HDMI 1-4: 4Kx2K 30Hz 7.1Ch              |
|                                  | 1                        |             | ON                              | DisplayPort 5-6: 4Kx2K 60Hz             |
|                                  |                          |             |                                 | VGA 7: 1920x1080 60Hz                   |
| H                                | IDCP input               | HDCP output |                                 | HDMI audio mute                         |
|                                  | ON                       |             | ON                              | OFF                                     |
| Mast                             | ter audio mute           | A t a . /   | Output timing                   | Power save                              |
|                                  |                          | Auto        | Display's native resolution)    |                                         |
| v v                              | 1000 050                 |             | Window 1 – Input 1              | volume                                  |
|                                  |                          |             | Window $2 - Input 2$            |                                         |
|                                  | ON                       |             | Window 3 – Input 3              | 8                                       |
|                                  |                          |             | Window 4 – Input 4              |                                         |
| Winde                            | ow aspect ratio          |             | Window layout                   |                                         |
| Windo                            | ow 1-4: Normal           |             | Quad                            |                                         |
|                                  |                          |             |                                 |                                         |
|                                  |                          |             |                                 |                                         |
|                                  | - 14                     |             |                                 |                                         |
| VGA auto adj                     | UST"<br>to adjust somman | daan        | ATM 08 VGA_AUT W                | 08 VGA_AUT W                            |
| The VGA au                       | to adjust comman         | a can<br>nd |                                 |                                         |
| holding the input 7 switch for 3 |                          |             |                                 |                                         |
| seconds                          |                          |             |                                 |                                         |
|                                  |                          |             |                                 |                                         |
| Video OSD                        |                          |             | ATM 09 VDO_OSD W X              | 09 VDO_OSD W X                          |
| Ex: Video OSD ON                 |                          |             | ATM 09 VDO_OSD W 1              | 09 VDO_OSD W 1                          |
| Video OSD request                |                          |             | ATM 08 VDO_OSD R                | 08 VDO_OSD R VDO_OSD X                  |
| X = (0 = OFF and 1 = ON)         |                          |             |                                 |                                         |
|                                  |                          |             |                                 |                                         |
| Video select                     |                          |             | ATM 0A VDO_IPT W X Y            | 0A VDO_IPT W X Y                        |
| Ex: Window 1, input 4            |                          |             | ATM 0A VDO_IPT W 1 4            | 0A VDO_IPT W 1 4                        |
| X = Window (1-4)                 |                          |             |                                 |                                         |
| r = input (1-7)                  | · )                      |             |                                 |                                         |
|                                  |                          |             |                                 |                                         |

| Settings                                                                                             | Command              | Reply                      |
|----------------------------------------------------------------------------------------------------|----------------------|----------------------------|
| Volume                                                                                               | ATM 09 VOL_CRL W X   | 09 VOL_CRL W X             |
| Ex: Volume set to 5                                                                                  | ATM 09 VOL_CRL W 5   | 09 VOL_CRL W 5             |
| Ex: Volume Up                                                                                        | ATM 09 VOL_CRL W +   | 09 VOL_CRL W +             |
| Volume request                                                                                       | ATM 08 VOL_CRL R     | 08 VOL_CRL R VOL_CRL Y     |
| X = (0-A, + = Up  or  - = Down), 10 = A<br>Y = (0-A), 10 = A<br>Volume control for HDMI and analog a | udio out.            |                            |
|                                                                                                    |                      |                            |
| Window aspect ratio                                                                                  | ATM 0A WIN_RAT W X Y | 0A WIN_RAT W X Y           |
| Ex: Window 1 set to 16:9                                                                             | ATM 0A WIN_RAT W 1 3 | 0A WIN_RAT W 1 3           |
| Window aspect ratio request                                                                          | ATM 09 WIN_RAT R X   | 09 WIN_RAT R X WIN_RAT X Y |
| X = Window (1-4)                                                                                     |                      |                            |
| Y = (1 = Normal, 2 = Full, 3 = 16:9 or 4                                                             | 4 = 4:3)             |                            |
|                                                                                                    |                      |                            |
| Window layout                                                                                        | ATM 09 SCR_LYT W X   | 09 SCR_LYT W X             |
| Ex: Dual window layout                                                                               | ATM 09 SCR_LYT W 2   | 09 SCR_LYT W 2             |
| Window layout request                                                                                | ATM 08 SCR_LYT R     | 08 SCR_LYT R SCR_LYT X     |
| Window to video route request                                                                        | ATM 09 VDO_IPT R Y   | 09 VDO_IPT R Y VDO_IPT Y Z |
| X = (1 = Single, 2 = Dual, 3 = Triple or Y = Window (1-4) Z = Input (1-7)                            | 4 = Quad)            |                            |
|                                                                                                    |                      |                            |

### FIRMWARE UPDATE (AUDIO AND VIDEO BOARD)

Download the MERGE.BIN file from the FSR website doc library

The DV-MFSW-74 can be updated through a USB drive as follows.

- 1. Copy the MERGE.BIN update file to the root directory of a blank USB drive.
- Connect the USB drive to the USB service port on the rear of the DV-MFSW-74. If present, disconnect the Serial and Ethernet cable from its respective port.
- 3. Connect the HDMI output of the DV-MFSW-74 to a display.
- 4. Turn on the DV-MFSW-74 and wait for it to finish booting up before proceeding to the next step.
- 5. Press and hold Input Select 1 until, "System upgrading..." appears on the display. During this process the button indicators will blink at a steady rate.
- 6. The DV-MFSW-74 will reboot automatically after loading the firmware.
- 7. Power cycle the DV-MFSW-74 by the rear panel power switch.

The firmware version can be obtained using the "firmware version request" command.

# **IMPORTANT:** Do not power OFF or remove the USB drive during the firmware upgrade.

# **SPECIFICATIONS**

| Supported Formats      |                                                                                                    |  |  |  |
|------------------------|----------------------------------------------------------------------------------------------------|--|--|--|
| Input                  | HDMI video up to 3840x2160 30Hz and audio up to 7.1Ch<br>DisplayPort up to 3840x2160 60Hz<br>VGA (RGB/YPbPr) up to 1920x1200 60Hz                                    |  |  |  |
| Output                 | HDMI video up to 3840x2160 30Hz and audio up to 7.1Ch<br>Stereo analog audio<br>Digital optical audio up to 7.1Ch                                                    |  |  |  |
| Connectors             |                                                                                                    |  |  |  |
| Input                  | 4 x HDMI Type A 19-pin, female<br>2 x DisplayPort (Full Size) 20-pin, female<br>1 x VGA HD-15 15-pin, female<br>7 x Program audio inputs via captive screw terminals |  |  |  |
| Output                 | 1 x HDMI Type A 19-pin, female<br>8 x Analog audio channel via captive screw terminals<br>1 x Digital optical                                                        |  |  |  |
| RS-232                 | 1 x DB-9, female                                                                                                    |  |  |  |
| LAN                    | 1 x RJ-45                                                                                                    |  |  |  |
| USB                    | 1 x Type A 4-pin, female                                                                                                    |  |  |  |
| Power                  | 100-240ac 50/60Hz, 15W max                                                                                                    |  |  |  |
| Physical               |                                                                                                    |  |  |  |
| Dimensions (W x H x D) | 17.32" x 1.71" x 10.71" (439.7mm x 43.5mm x 272mm)                                                                                                    |  |  |  |
| Shipping weight        | 8.85lbs (4.01kg)                                                                                                    |  |  |  |